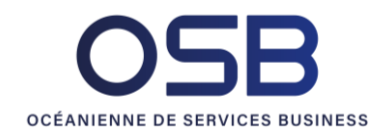

# MOP Connexion interne Portal

### Contexte

Suite à la migration du système de gestion de compte Portal, la cinématique de connexion n'est plus la même.

Le chemin <u>https://portal.osb.pf/login-id-safe.html</u> n'existe plus.

Il faut utiliser <u>https://portal.osb.pf</u>.

- Les comptes OSB sont maintenant reliés à l'AD OSB, vous pouvez utiliser vos comptes Microsoft, vous n'avez plus besoin de vous souvenir d'un compte dédié à Portal.
- Le nouveau système se base sur OpenId Connect, et propose notamment les fonctionnalités de SSO : si vous vous êtes déjà authentifié dans un onglet avec votre compte Microsoft (par exemple Office 365), vous n'avez pas besoin de re-saisir votre mot de passe dans Portal.

### Table des matières

| Contexte                                            | 1 |
|-----------------------------------------------------|---|
| Première connexion                                  | 2 |
| Etape 1 - Initialisation                            | 2 |
| Etape 2 – Mise à jour des informations              | 3 |
| Etape 3 - Redirection                               | 5 |
| Connexion (autre que la 1 <sup>ère</sup> connexion) | 6 |
| Etape 1 - Initialisation                            | 6 |
| Etape 2 - Redirection                               | 8 |

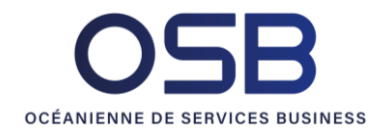

### Première connexion

Etape 1- Initialisation Aller sur <u>https://portal.osb.pf</u>:

| Veuillez vous connecter via |
|-----------------------------|
| OSB Web Auth internal       |
|                             |
|                             |
|                             |
|                             |

Cliquer sur « OSB Web Auth internal », vous serez redirigés sur la mire de connexion de https://webauth.osb.pf/auth/realms/webauth-int :

| OSB WEB AUTH INTERNE          |
|-------------------------------|
| Français v                    |
| Nom d'utilisateur ou courriel |
| Mot de passe                  |
| Connexion                     |
| OSB Azure AD Prod             |
|                               |

Cliquez sur le bouton « OSB Azure AD Prod », si vous n'avez pas encore utilisé votre compte Microsoft en ligne, vous serez redirigé sur la mire de connexion Microsoft, sinon allez à l'étape 2 :

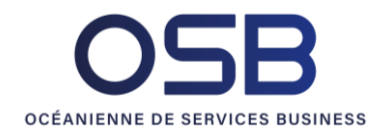

| Wilcrosoft        |                       |         |
|-------------------|-----------------------|---------|
| Se connec         | ter                   |         |
| E-mail, téléphon  | e ou identifiant Skyp | е       |
| Votre compte n'es | t pas accessible ?    |         |
|                   |                       |         |
|                   |                       |         |
|                   | Retour                | Suivant |
|                   |                       |         |
|                   | Retour                | Suivant |

Connectez-vous avec votre compte microsoft.

### Etape 2 – Mise à jour des informations

Sur cet écran, on vous demande de mettre à jour votre compte, c'est pour enregistrer vos informations dans le nouveau système (Webauth), en plus des informations de votre compte Microsoft qu'il connait déjà.

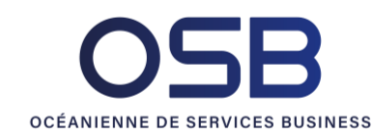

| _        | Francaic V                             |
|----------|----------------------------------------|
|          | Mise à jour du compte                  |
| Nom d'ut | ilisateur                              |
| SPnZ9    | zqQlmrOyp4aOgzmqSxf5CO0UfPP4Fre-RugIrM |
| Courriel |                                        |
|          |                                        |
| Prénom   |                                        |
| New      |                                        |
| Nom      |                                        |
| <b>a</b> |                                        |

Renseignez les champs avec vos informations et cliquez sur « Soumettre », par exemple pour moi :

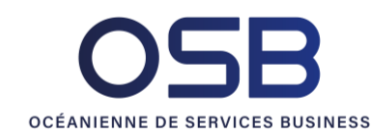

### OSB WEB AUTH INTERNE

| F | ra  | n | С | a | i | S | ٧ |
|---|-----|---|---|---|---|---|---|
|   | I G |   | Y | ч | L | 9 |   |

| Nom d'utilisateur<br>mhuang |  |
|-----------------------------|--|
| mhuang                      |  |
|                             |  |
| Courriel                    |  |
| mhuang@osb.pf               |  |
| Prénom                      |  |
| Manutea                     |  |
| Nom                         |  |
| HUANG                       |  |
|                             |  |
| Soumettre                   |  |

#### Etape 3- Redirection

Vous serez ensuite redirigé automatiquement vers la page d'accueil de portal :

| Veuillez vous connecter via |
|-----------------------------|
| OSB Web Auth internal       |
|                             |
|                             |
|                             |
|                             |
|                             |

Recliquez sur « OSB Web Auth internal », vous êtes maintenant connecté :

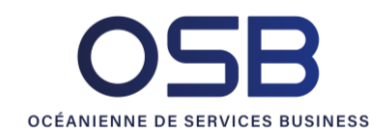

| Portal OSB                   | E Raison Sociale: OSB V 🛛 m | 1uang⊜osb.pf |
|------------------------------|-----------------------------|--------------|
| i Informations Commerçants < |                             |              |
| Gestion utilisateurs <       |                             |              |
| E IdentPay <                 |                             |              |
| EasyPay by OSB <             |                             |              |
| Releve TPE <                 |                             |              |
| 🖘 Split Com 🛛 <              |                             |              |
| Autres applications          |                             |              |
| Log Activité globale         |                             |              |
|                              |                             |              |
|                              |                             |              |
|                              |                             |              |

## Connexion (autre que la 1<sup>ère</sup> connexion)

Etape 1- Initialisation Aller sur <u>https://portal.osb.pf</u>:

| Veuillez vous connecter via |
|-----------------------------|
| OSB Web Auth internal       |
|                             |
|                             |
|                             |
|                             |

Cliquer sur « OSB Web Auth internal », vous serez redirigés sur la mire de connexion de https://webauth.osb.pf/auth/realms/webauth-int :

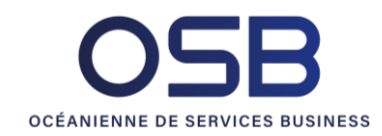

### OSB WEB AUTH INTERNE

| - | Français v                    | 133    |
|---|-------------------------------|--------|
| - | Connectez-vous à votre compte |        |
|   | Nom d'utilisateur ou courriel |        |
|   | Mot de passe                  |        |
|   |                               |        |
|   | Connexion                     |        |
|   | OSB Azure AD Prod             | 1 Pars |
|   |                               |        |
|   |                               | 11.0   |

Cliquez sur le bouton « OSB Azure AD Prod » si vous n'avez pas encore utilisé votre compte Microsoft en ligne, vous serez redirigé sur la mire de connexion Microsoft, sinon allez à l'étape 2 :

| Microsoft            |                     |         |  |
|----------------------|---------------------|---------|--|
| Se connect           | er                  |         |  |
| E-mail, téléphone    | ou identifiant Skyp | e       |  |
| Votre compte n'est p | as accessible ?     |         |  |
|                      |                     |         |  |
|                      | Retour              | Suivant |  |
|                      |                     |         |  |
| ିର୍ଦ୍ଦ Options de    | connexion           |         |  |
|                      |                     |         |  |

Connectez-vous avec votre compte microsoft.

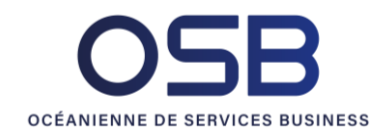

#### Etape 2 - Redirection

Vous serez ensuite redirigé automatiquement vers la page d'accueil de portal :

| Veuillez vous connecter via |
|-----------------------------|
| OSB Web Auth internal       |
|                             |
|                             |
|                             |
|                             |

Recliquez sur « OSB Web Auth internal », vous êtes maintenant connecté :

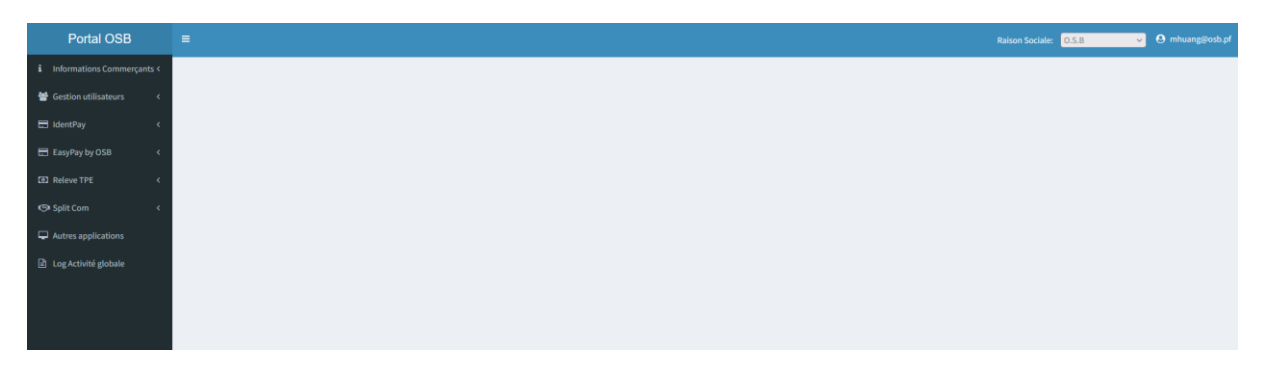